## EDRMS CONTENT MANAGER TIP 001

# Downloading EDRMS Content Manager from the Software Center

## Download from the Software Center

You can download **EDRMS Content Manager** directly from the **Software Center**. Access **Software Center** from the windows **Start** menu. Search for **Software Center**. Next, under **Applications**, search for the application **EDRMS** (no spaces) to install.

| 🕎 Software Center   |                                              | - 🗆 ×  |
|---------------------|----------------------------------------------|--------|
| BRITISH<br>COLUMBL  | Office of the Chief Information Officer      |        |
| E Applications      | All Required EDRMS                           | ×      |
| <b>C</b> Updates    | Filter: All   Sort by: Most recent           | %≣ ⊞ ⊞ |
| C Operating Systems |                                              |        |
| Installation status |                                              |        |
| Options             |                                              |        |
| S Read me first     |                                              |        |
|                     | RDM -<br>ContentManager<br>HPE<br>9.2.1.9629 |        |

### 1. Verify that Software has been Installed.

BRITISH Office of the Chief Information Officer

If Applications

Updates

Deparating Systems

Image: Sort by: Application name: A to Z •

Name

Publisher

Install date

Sort by: Application name: A to Z •

Name

Publisher

Install date

Sort by: Application name: A to Z •

Name

Publisher

Install date

Sort by: Application name: A to Z •

Name

Publisher

Install date

Sort by: Application name: A to Z •

Name

Publisher

Install date

Sort by: Application name: A to Z •

Name

Publisher

Install date

Sort by: Application name: A to Z •

Name

Publisher

Install date

Sort by: Application name: A to Z •

Name

Publisher

Sort by: Application name: A to Z •

Name

Sort by: Application name: A to Z •

Name

Sort by: Application name: A to Z •

Name

Sort by: Application name: A to Z •

Sort by: Application name: A to Z •

Sort by: Application name: A to Z •

Sort by: Application name: A to Z •

Sort by: Application name: A to Z •

Sort by: Application name: A to Z •

Sort by: Application name: A to Z •

Sort by: Application name: A to Z •

You can see the status of your software under Installation Status.

You may need to restart your computer for the upgraded software installation to fully complete. After the installation is complete: **SHUT DOWN** your computer, **Wait 5 minutes**, then **Restart**.

## EDRMS CONTENT MANAGER TIP 001

#### 2. Open EDRMS Content Manager

From your start menu, select the icon named simply **EDRMS Content Manager** (not the other versions - Desktop, DataPort, Queue Processor). It will be found under **Recently added** OR alphabetically under the **E**. You can then right click on it and Select **More** and **Pin to taskbar** to create a shortcut.

|    | ε                                     |                  |                          |
|----|---------------------------------------|------------------|--------------------------|
|    | EDRMS Content Manager                 |                  |                          |
|    | EDRMS Content Manager                 |                  |                          |
| ۲  | EDRMS Content Manager DataPort        |                  |                          |
| D  | EDRMS Centent Manager Desktop More    | ) <sub>-12</sub> | Pin to taskbar           |
| _  | EDRMS Content Manager Queue Pr        | 5                | Run as administrator     |
| 63 | EDRMS Content Manager User Guide      | ជ                | Open file location       |
| 0  | Excel                                 |                  |                          |
| Ф  | F                                     |                  |                          |
|    | P Feedback Hub<br>P 🛱 🤌 🧱 🍢 Content M | 😥 Content M      | 🧕 Inbox - Zoe 🔜 Untitled |

If the program does not appear under applications to install or won't install, please contact <u>77000@gov.bc.ca</u> (250-387-7000).

If the program installs but there is an issue, please contact <u>EDRMS.HELP@gov.bc.ca</u>